## INSTRUÇÃO PARA EMISSÃO DE DAJE

1°) Acessar o site: http://www5.tjba.jus.br/

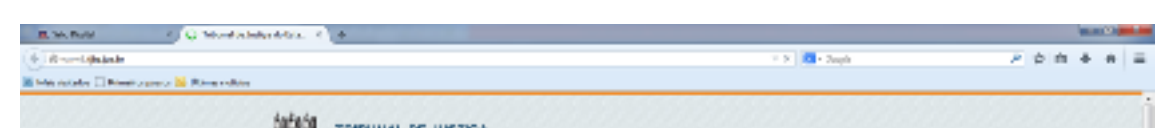

## 2°) Selecionar a opção DAJE Eletrônico

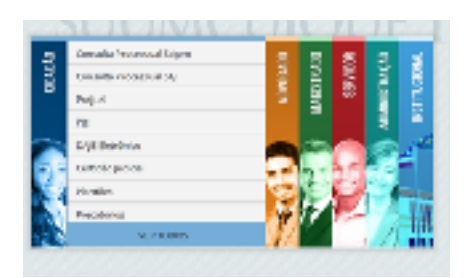

3°) Onde será direcionado para endereço: http://eselo.tjba.jus.br/#

| DAJE Eletrênico        |                       |                                   |
|------------------------|-----------------------|-----------------------------------|
| Sminulle de DAJE       | Consultar DAUE        | Consulta de Autor dicidade        |
| Avendas e Comettere so | and parameters in the | L fabele de Loche 3014 (Deanford) |
| Emissio de DA          | 0.04                  |                                   |

- 4°) Seleciona a atribuição: REGISTRO DE IMÓVEIS
- 5°) Valor declarado: NÃO

6°) Tipo de ato: VII – CERTIDÃO DE INTEIRO TEOR DE MATRÍCULA, COM NEGATIVA OU POSITIVA DE ÔNUS, OU DE DOCUMENTO ARQUIVADO.

7°) Comarca: SÃO DESIDÉRIO

8°) Cartório / Distrito: **REGISTRO DE IMÓVEIS E HIPOTECAS TÍTULOS E DOCUMENTOS - SÃO DESIDÉRIO.** 

9°) Preenchimento dos campos:

Contribuinte: Nome da pessoa que pagará o DAJE.

Endereço: Da pessoa que pagará o DAJE.

Cidade: Da pessoa que pagará o DAJE.

- CPF/CNPJ: Da pessoa ou empresa que pagará o DAJE.
- 10°) Emitir DAJE.